2004/04/13 (株数理システム

## 1. 修正パッチのあて方

NUOPT ver.6 修正パッチのあて方をご説明します.以下,NUOPT のインストール先をデ フォルトの C:¥program files¥NUOPT とします.パッチの適用はライセンスのインスト ール前,インストール後いずれでも有効です.(ライセンスのインストールとは License.nuk のダブルクリックのこと,もしくは Windows メニューの「NUOPT License Installer」を 実行することを指します.)必ず NUOPT GUI が起動していない状態でパッチを適用して ください.また,この作業は必ず Administrator 権限を持ったユーザーが行ってください.

 1.1. 修正パッチ 040413\_patch.zip を適当なディレクトリに解凍します .そうしますと 040413\_patch.exe というファイルが生成されますのでそのファイルをダブルクリ ックします .

| 解凍先の指定 |       |    | × |
|--------|-------|----|---|
| 解凍先    |       |    |   |
|        |       | 変更 |   |
| ОК     | キャンセル |    |   |

上記の画面が出ましたら変更ボタンで NUOPT をインストールしたディレクトリを指定します.

| フォルダの参照 |                                                                                                    | ? × |
|---------|----------------------------------------------------------------------------------------------------|-----|
| 解凍先     |                                                                                                    |     |
|         | Microsoft Visual Studio .NET  Microsoft Visual Studio .NET 2003  Microsoft.NET  Movie Maker  MSDN  MSN  MSN  MSN  MSN  MSN  MSN  OE2  OE2  OfficeUpdate  Online Services |     |
|         | OK ++>>t                                                                                                    | 216 |

解凍がうまくいきますと,ディレクトリの中身はおおよそこのようになります.もし,以下のディレクトリ構成になりませんでしたら,NUOPTのインストールディレクトリと解凍したディレクトリの整合性が取れているか確認してください.

| ¥Program Files¥NU      | JOPT |                                                                                                    |                  |                              | - <b>&gt;</b>                        |
|------------------------|------|----------------------------------------------------------------------------------------------------|------------------|------------------------------|--------------------------------------|
|                        |      | 名前 ^                                                                                                    | サイズ              | 種類                           | 更新日時                                 |
| ルダのタスク                 | \$   | 🚞 Data                                                                                                    |                  | ファイル フォルダ                    | 2004/04/12 14:54                     |
| ォルダを作成する               |      | Cmd                                                                                                    |                  | ファイル フォルダ<br>ファイル フォルダ       | 2004/04/12 15:10<br>2004/04/12 14:56 |
| がを Web に公開す。<br>がを共有する | 5    | EXCEL 上書                                                                                                    | きされる             | ファイル フォルダ<br>ファイル フォルダ       | 2004/04/12 14:55<br>2004/04/12 14:54 |
|                        |      | NodeDefs                                                                                                    |                  | ファイル フォルダ                    | 2004/04/12 14:54                     |
|                        | ¥    | i NuoptModel                                                                                                    |                  | ファイル フォルタ<br>ファイル フォルダ       | 2004/04/12 14:54 2004/04/12 14:54    |
|                        |      | SAMPLES                                                                                                    |                  | ファイル フォルダ                    | 2004/04/12 14:54                     |
|                        | \$   | Contraction of the second second seco |                  | ファイル フォルダ                    | 2004/04/12 14:54                     |
|                        |      | 🛅 temp                                                                                                    |                  | ファイル フォルダ                    | 2004/04/12 14:54                     |
| 17                     |      | Cuserapp                                                                                                    |                  | ファイル フォルダ                    | 2004/04/12 14:54                     |
| )04年4月13日、11:05        | 6    | 🚞 Users                                                                                                    |                  | ファイル フォルダ                    | 2004/04/12 15:02                     |
|                        | -    | 🗀 Work                                                                                                    |                  | ファイル フォルダ                    | 2004/04/12 14:54                     |
|                        |      | (二)共通                                                                                                    |                  | ファイル フォルダ                    | 2004/04/12 14:55                     |
|                        |      | 🖬 licenseUserInfobin                                                                                                    | 1 KB             | BON ファイル                     | 2004/04/12 15:02                     |
|                        |      | 🖬 nuopt_info.bin                                                                                                    | 1 KB             | BIN ファイル                     | 2004/04/12 14:56                     |
|                        |      | NUOPTGUIexe                                                                                                    | 1,624 KB         | アプリケーション                     | 2004/02/03 19:18                     |
|                        |      | 🐷 regActivXbat                                                                                                    | 2 KB             | MS-DOS パッチ ファ                | 2003/11/25 17:46                     |
|                        |      | SSysFunCapNameVsName.txt                                                                                                    | 4 KB             | テキスト ドキュメント                  | 2003/12/01 21:36                     |
|                        |      | ● <del>sys_default_set</del> txt<br>▼v6_040413bat / 作成さ                                                                                                    | 1 KB<br>される 1 KB | テキスト ドキュメント<br>MS-DOS パッチ ファ | 2003/12/01 20:23<br>2004/04/13 10:57 |

1.2. エクスプローラ等で C:¥program files¥NUOPT に移動し, v6\_040413.bat をダ ブルクリックします.

| 🗀 Wark                  |          | ファイル フォルダ      | 2004/04/12 1454  |
|-------------------------|----------|----------------|------------------|
| 西共通                     |          | ファイル フォルダ      | 2004/04/12 1455  |
| icenseUserInfo.bin      | 1 KB     | BIN ファイル       | 2004/04/12 15:02 |
| nuopt_info.bin          | 1 KB     | BIN ファイル       | 2004/04/12 1456  |
| NUOPTGULexe             | 1.624 KB | アプリケーション       | 2004/02/03 1918  |
| Tree ActivXbat          | 2 KB     | MS-DOS パッチ ファ. | 2003/11/25 17:46 |
| SSysFunCapNameVsNametut | 4 KB     | テキスト ドキュメント    | 2003/12/01 21:36 |
| sys_default_set.txt     | 1 KB     | テキストドキュ火ント     | 2003/12/01 20:23 |
| 1000 1040413bat ダブルク    | 71137    | MS-DOS パッチ ファ  | 2004/04/13 10:57 |
|                         |          |                |                  |

DOS プロンプトが立ち上がり最後まで終了すればパッチあて完了です.

## 2. インストールガイド誤記

このセクションはパッチをあてた方が対象になります.

「NUOPT Ver.6 インストールガイド」に一部,誤記がありましたので訂正いたします.

「2.9別のユーザでも使えるようにする設定」のセクションですが、

| 誤 | 4) NUOPT をインストールしたフォルダ(デフォルトでは C:¥Program Files¥nuopt)の右クリックメニューの[プロパテ ィ]で,他の全てのユーザに書き込み権限を与えるように設定 する.

正 4) NUOPT をインストールしたフォルダ(デフォルトでは C:¥Program Files¥nuopt)の右クリックメニューの[プロパテ ィ]で,他の全てのユーザに**フルコントロール**を与えるように 設定する.

と訂正させていただきます.

フルコントロールというのは書き込み権限より強い権限で,書き込み権限に任意のフォルダとファイルの削除権限を付加したものです.もし,この修正が施されませんと Administrator 権限を持たないユーザーでは正常に NUOPT を使うことができなくなり ます.

ご不明な点などございましたら,<u>nuopt-support@msi.co.jp</u>までお問い合わせください.

--以上--